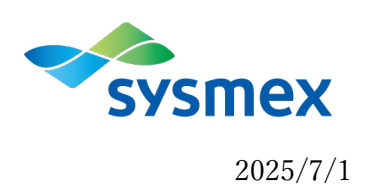

## 参加証ダウンロードと修正手順

## 1. 参加証のダウンロード

- ① 参加証(PDF)がマイページにアップロードされると、お申込みの際にご入力頂いたメールアドレス 宛にお知らせのメールが届きます。
- ② マイページへのログイン

アップロードのお知らせのメール受信後、サポートインフォメーションサイトの画面、右上に表示 の「ログイン」をクリックし、ログインをお願いします。

ログインの際には、参加証お申込みの際に使われた施設 ID、または施設メンバーID でのログイン をお願いします。

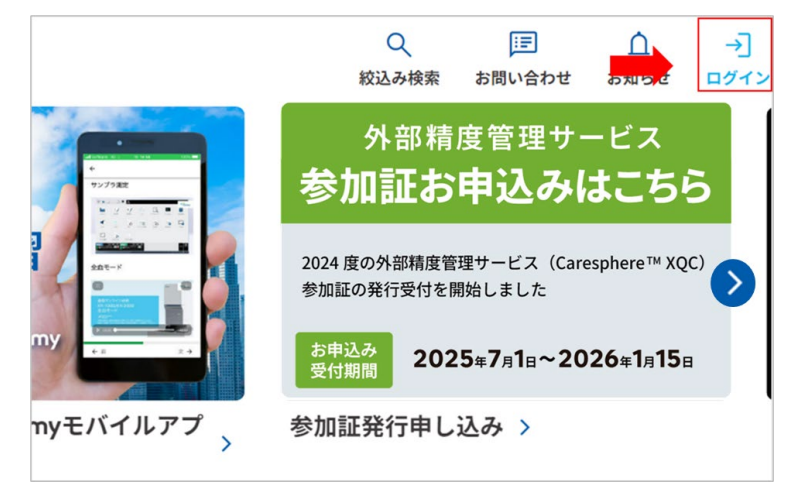

③ ログイン後、画面 右上に表示の「マイページ」から「お問い合わせ・予約・申込」を選択してく ださい。

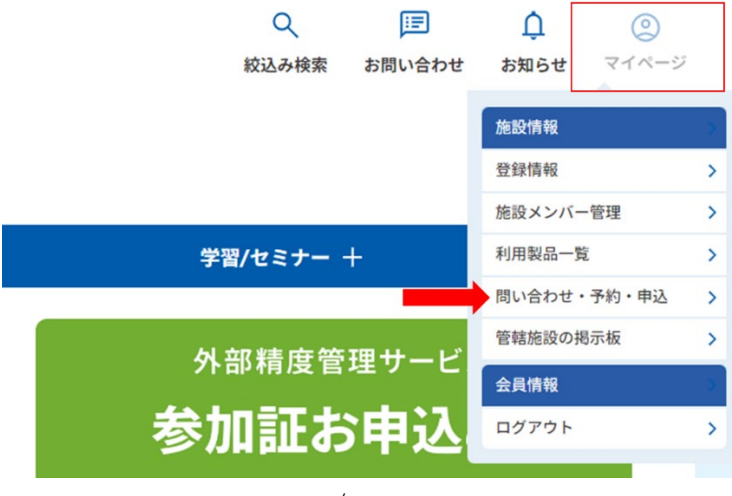

1/5

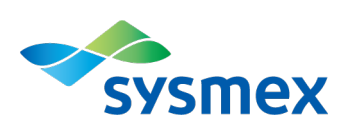

 ④ 「お問い合わせ一覧」の「お問い合わせ・回答履歴」から「 Caresphere<sup>™</sup>XQC 参加証申込み」に 対する「回答」を選択します。

| 様の問い合わせ |                      | 問い合わせフォームへ >     | 全件表示        |    |
|---------|----------------------|------------------|-------------|----|
| ステータス   | 件名                   | 送信日時             | 質問・回答者      |    |
| 回答      | Caresphere™XQC参加証申込み | 2025/06/24 13:2  | シスメックス ●●●● | -> |
| 質問      | Caresphere™XQC参加証申込み | 2025/06/24 13:20 |             | -) |

⑤ 「お問い合わせへの回答」を確認後、添付の PDF を選択し、ファイルをダウンロードします。

| お問い合わせ       |                                          |  |
|--------------|------------------------------------------|--|
| ● お問い合わせへの回答 |                                          |  |
| ご担当者名        | x x x x x x                              |  |
| ご件名          | Caresphere™XQC参加証申込み                     |  |
| 本文           | 参加証PDFをアップロードしましたので、<br>ご査収の程よろしくお願い致します |  |
| 添付ファイル1      | <u>〇〇〇病院 参加証.pdf</u>                     |  |
|              | 戻る 返信する                                  |  |

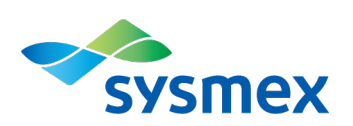

## 2. 参加証の修正

参加証の記載内容に修正が必要な場合、下記手順に従い修正内容のご連絡をお願いします。

 「Caresphere<sup>™</sup>XQC 参加証申込み」に対する回答を選択し、画面、右下の「返信する」をクリック します。

| お問い合わせ       |                                          |  |
|--------------|------------------------------------------|--|
| ● お問い合わせへの回答 |                                          |  |
| ご担当者名        | x x x x x x                              |  |
| ご件名          | Caresphere™XQC参加証申込み                     |  |
| 本文           | 参加証PDFをアップロードしましたので、<br>ご査収の程よろしくお願い致します |  |
| 添付ファイル1      | <u>○○○病院 参加証.pdf</u>                     |  |
|              | 戻る返信する                                   |  |

② 再度、「お問合せ」が表示されますので、(e)「施設名/会社名」、(f)「所属部署名」に変更後・修 正後の名称、(j)「特記事項」に「再発行」の理由をご入力の上、「入力内容の確認」の後、「「送 信」をお願いします。

※必須項目

| (a)      | お名前※     | お申込者様のお名前をご入力お願いします。        |
|----------|----------|-----------------------------|
| (b)      | フリガナ※    | お申込者様のフリガナをご入力お願いします。       |
| (c), (d) | メールアドレス※ | こちらのメールアドレス宛に参加証アップロードのお知らせ |
|          |          | をご連絡させていただきます。              |
| (e)      | 施設名/会社名※ | サポートインフォメーションサイトへの登録施設名が表示さ |
|          |          | れますが、変更・修正をご希望の場合は上書きでの変更をお |
|          |          | 願いします。                      |
|          |          | (注)こちらのご施設名が参加証に表記されますので、正確 |
|          |          | な記載をお願いします。                 |

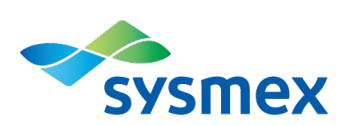

| (f) | 所属部署名※  | サポートインフォメーションサイトへの登録部署名が表示さ  |
|-----|---------|------------------------------|
|     |         | れますが、変更・修正をご希望の場合は上書きでの変更をお  |
|     |         | 願いします。                       |
|     |         | (注)部署名が無い場合「0」を入力してください。     |
|     |         | こちらの施設名が参加証に表記されますので、正確な記載を  |
|     |         | お願いします。                      |
| (g) | 電話番号※   | サポートインフォメーションサイトへの登録電話番号が表示  |
|     |         | されますが、参加証のお申込みについて確認が必要な際、弊  |
|     |         | 社からのご連絡が可能なお電話番号のご入力をお願いしま   |
|     |         | す。                           |
| (h) | 内線番号    | 入力は任意です。                     |
| (i) | 問い合わせ件名 | 「Caresphere™XQC 参加証申込み」      |
| (j) | 特記事項    | 特記事項がございましたらこちらにご記入をお願いします。  |
|     |         | また、修正に伴う再発行のお申込みの場合は、「再発行」の理 |
|     |         | 由をご記入ください。                   |

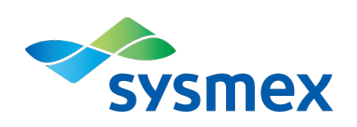

## お問い合わせ 急ぎの個別対応は致しかねますので、ご了承ください。 申込みの有無については、マイページよりご確認ください。 お問い合わせ ※ は必須 (a) 名前 ※ (b) フリガナ ※ (全角力ナまたは半角英数) メールアドレス ※ (c) (半角英数) メールアドレス (d) (確認用) ※ (e) 施設名/会社名 ※ 参加証に表記する施設名を正確にご記入ください (f) 所属部署名 ※ 参加証に表記する部署名を正確にご記入ください。 部署名を表記しない場合は数字の「0」をご入力ください。 (g) 電話番号 ※ (半角英数) (h) 内線番号 (半角英数) (i) 問い合わせ件名 ※ Caresphere™XQC参加証申込み (j) 特記事項 特記事項などございましたらご記入ください。 修正に伴う再発行のお申込みの場合は、「再発行」の理由をご記入くだ さい。 入力いただいたお名前・メールアドレス等の個人情報は、お問い合わせ以外の他の用途で利用することはありま せん。[個人情報取り扱い基準] 入力内容の確認へ > クリア

以上